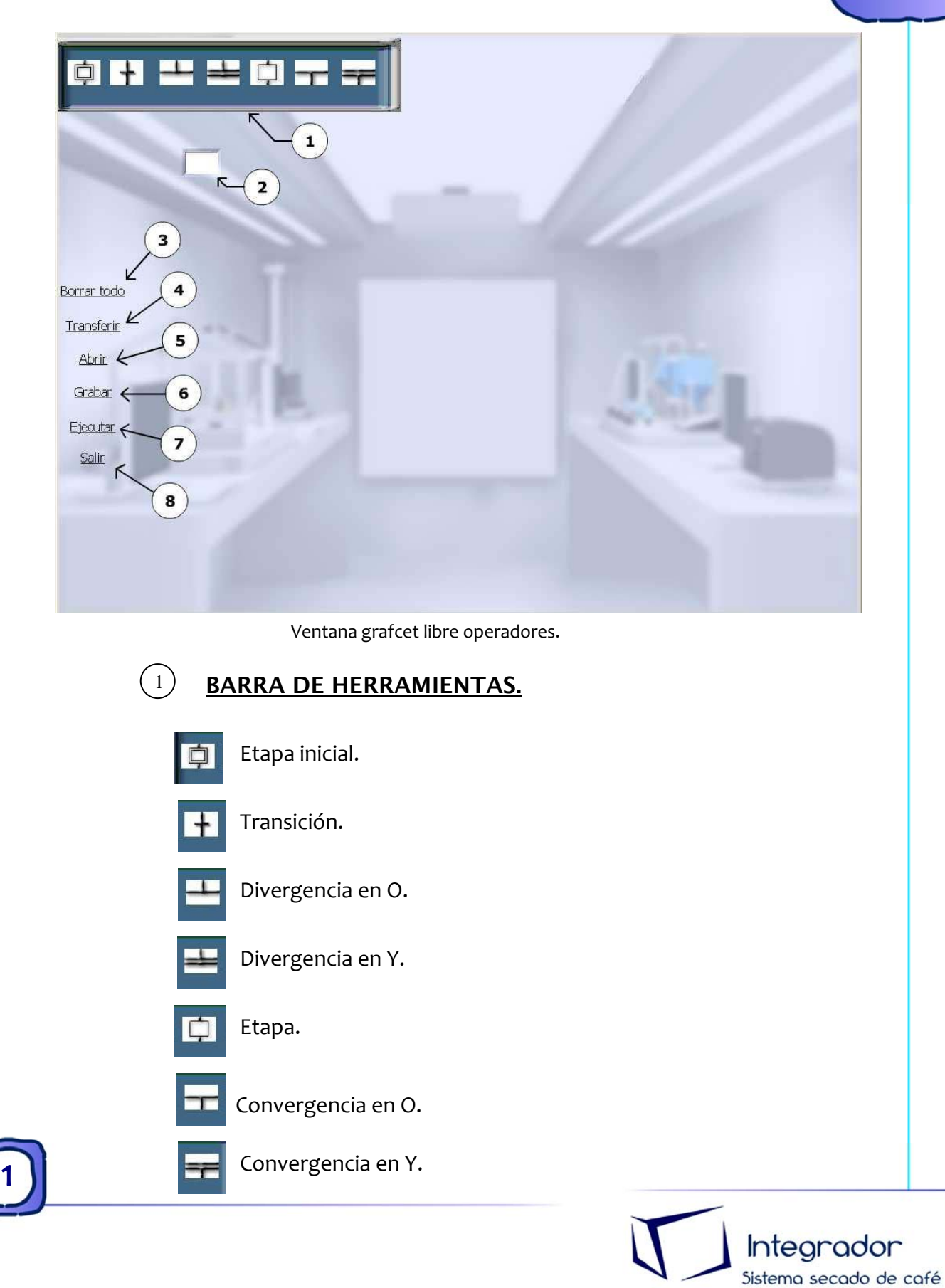

"Área de Trabajo":

2 Área utilizada para el diseño de Grafcet libre. En ella cargaremos las funciones que aparecen en la barra de herramientas para crear nuestro propio diseño Grafcet.

Botón 'Borrar todo':

(3)

(5)

(6)

8)

Permite eliminar el diseño grafcet creado previamente en el área de trabajo.

Botón 'Transferir':

4 Este botón es utilizado para cargar en el servidor el diseño grafcet realizado. Este paso es necesario para ejecutar el grafcet en el Sistema.

Botón 'Abrir':

Permite cargar en el área de trabajo un diseño grafcet previamente guardado. Para abrir un diseño grafcet se debe especificar la ruta de destino del diseño y la extensión (en este caso .i5).

#### Botón 'Grabar':

Permite guardar el cualquier unidad de almacenamiento el diseño grafcet creado previamente en el "Área de trabajo". Para guardar un diseño grafcet en una unidad de almacenamiento es necesario determinar la ruta y la extensión (en este caso .i5).

Botón 'Ejecutar':

Permite ejecutar en el Sistema Sensores y Actuadotes el diseño grafcet previamente transferido al Servidor.

Nota: Este botón será útil si el Servidor ya concedió permiso de control.

#### Botón 'Salir':

Permite salir de la aplicación sin guardar cambios en el diseño grafcet cargado en el área de trabajo.

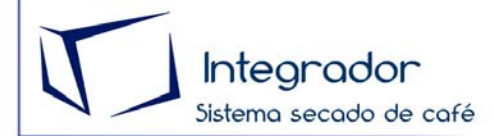

### CREACIÓN DE UN GRAFCET

#### 1. Inicio de Grafcet

| Arrastrar Etapa<br>inicial hasta el<br>area de trabajo |  |
|--------------------------------------------------------|--|
| Iransferir.<br>Abrir<br>Grabar<br>Ejecutar<br>Salir.   |  |
| Inicio de grafcet.                                     |  |

Posicionar el Mouse sobre el icono "Etapa inicial" de la barra de herramientas, dar clic con el botón izquierdo y arrastrarlo hasta el Área de trabajo. Una vez allí dar clic de nuevo con el botón izquierdo del Mouse. En ese momento se abrirá una ventana que permitirá programar la etapa inicial.

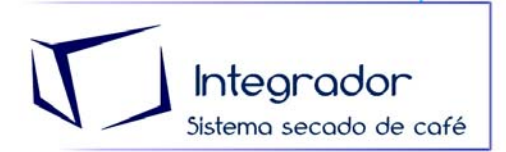

PERSTICAS LIDEES

#### 3. Configuración Etapa Inicial.

Sistema secado de café

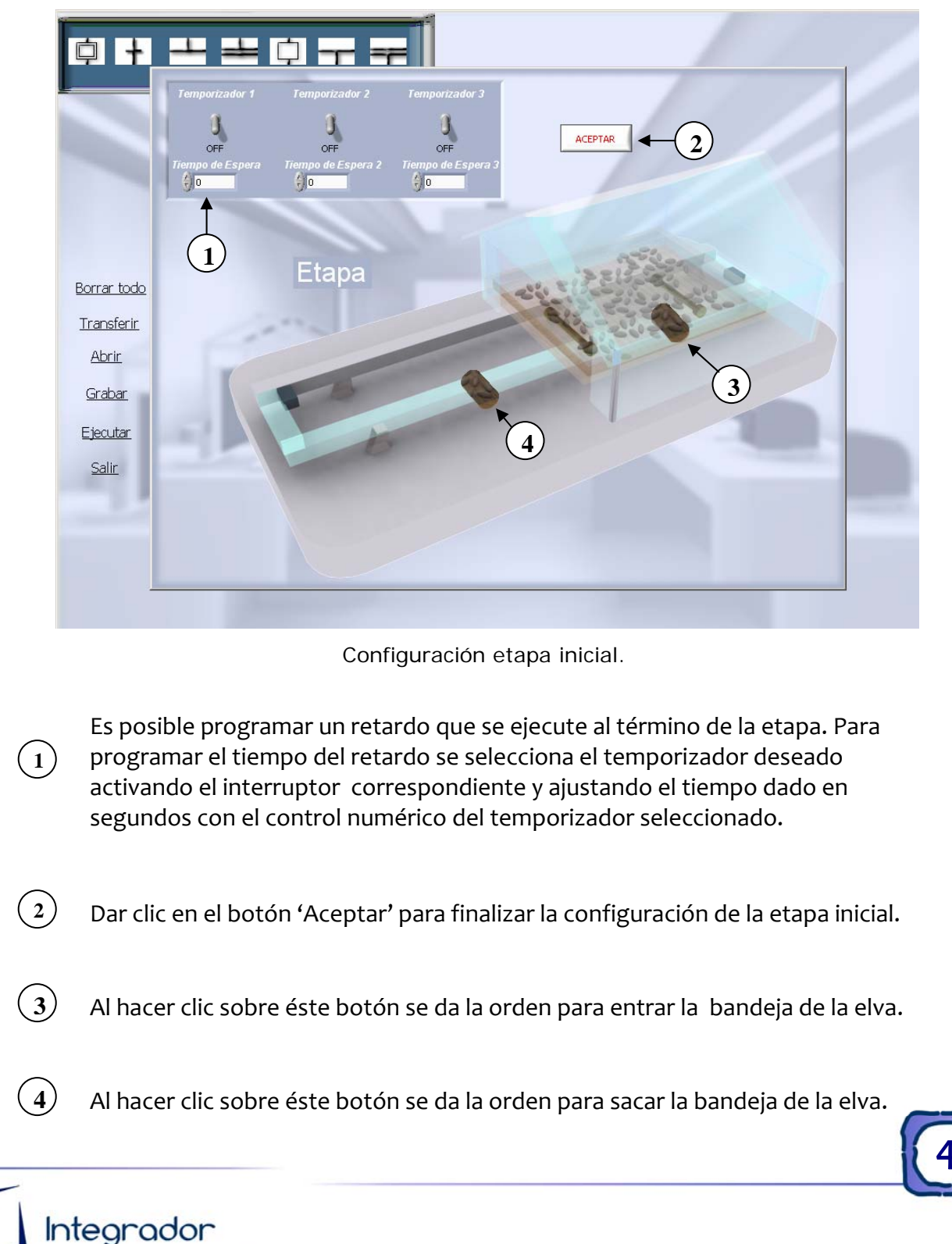

### 9. Transición.

| Arrastrar<br>transición<br>hasta el<br>área de<br>trabajo                                                                                                    |                                                                                                    |
|----------------------------------------------------------------------------------------------------|----------------------------------------------------------------------------------------------------|
| Borrar todo<br>Transferir<br>Abrir<br>Grabar<br>Ejecutar<br>Salir                                                                                                    |                                                                                                    |
| Arrastre transición.                                                                                                    |                                                                                                    |
| Posicionar el Mouse sobre el icono "transición<br>herramientas, dar clic con el botón izquierdo del<br>área de trabajo. Una vez posicionado el Mouse e<br>con el botón izquierdo. Se abrirá una ventana<br>transición. | n" ubicado en la barra de<br>Mouse y arrastrarlo hasta el<br>en el área de trabajo dar clic<br>para la configuración de la |

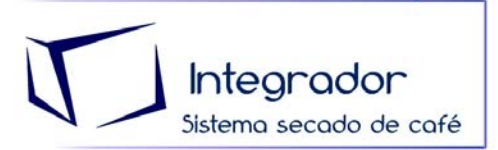

## PEACTICAS LIDDES

4. Configuración de transición.

|                                         | CONFIGURAR TRANSICIÓN                                                                                    |  |  |  |
|-----------------------------------------|----------------------------------------------------------------------------------------------------|--|--|--|
| <u>Borrar todo</u><br><u>Transferir</u> | $MS1 MS2$ $MS1 MS2$ $MS1 MS2$ $5 \rightarrow 6$ $Selector de Sensores Elva$ $6 \rightarrow No Analiza$   |  |  |  |
| ADII<br>Grabar<br>Ejecutar<br>Salir 4   | Condición para el Análisis<br>3<br>AND<br>Temporizador 1<br>Temporizador 2<br>Temporizador 3<br>ON<br>ON |  |  |  |
|                                         |                                                                                                    |  |  |  |

Selección tipo de transición.

Estado de las entradas que se evaluarán en la transición: Se determina el estado lógico de las entradas que se quieren evaluar para continuar con la siguiente etapa. Para el estado "OFF" se deja

apagado el led de la entrada correspondiente, para el estado "ON" se enciende el led correspondiente a la entrada dando click con el botón izquierdo del Mouse sobre el mismo.

Selector de entradas que se desean evaluar: Se determina cuales entradas se desean evaluar (SO1, SO2,...). Para seleccionar una entrada se da click sobre la casilla correspondiente a la entrada que se desea evaluar.

Condición para análisis:

Se determina que operación lógica se quiere realizar entre las entradas seleccionadas para que la transición sea valida. Existen dos posibilidades, AND u OR.

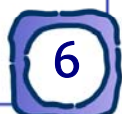

Integrador Sistema secado de café

(1)

(2)

(3)

- 4 Selección de temporizadores a evaluar: Se determina si el temporizado programado en uno o varios de los temporizadores disponibles es evaluado como parte de la transición. La selección del temporizado para ser evaluado se hace colocando en "ON" el botón del temporizador correspondiente.
  - Permite ingresar el porcentaje de luminosidad deseado del sensor LDR.
  - Permite seleccionar la condición lógica (<.=,>) de análisis del porcentaje de luminosidad seleccionado del sensor LDR.
- (7) Botón aceptar: Permite aceptar la configuración de la transición.

#### 5. Etapa:

(5)

(6)

| Arrastrar Etapa<br>hasta el área<br>de trabajo                    |                                    |
|-------------------------------------------------------------------|------------------------------------|
| Borrar todo<br>Transferir<br>Abrir<br>Grabar<br>Ejecutar<br>Salir |                                    |
| Arrastre de e                                                     | tapa.                              |
|                                                                   | Integrador<br>Sistema secado de ca |

## PEACTICAS LIBBES

Posicionar el Mouse sobre el icono "Etapa" ubicado en la barra de herramientas, dar clic con el botón izquierdo del Mouse y arrastrarlo hasta el área de trabajo. Una vez posicionado el Mouse en el área de trabajo dar clic con el botón izquierdo. Se abrirá una ventana para la configuración de la Etapa.

### 6. Configuración de etapa:

Sistema secado de café

Las opciones de configuración para "Etapa" son iguales a la configuración de "Etapa Inicial".

| <b>0</b> +                                                        | Temporizador 1                 | Temporizador 2                        | Temporizador 3                  |         |  |   |
|-------------------------------------------------------------------|--------------------------------|---------------------------------------|---------------------------------|---------|--|---|
|                                                                   | OFF<br>Tiempo de Espera<br>()0 | 0<br>OFF<br>Tiempo de Espera 2<br>👌 🛛 | OFF<br>Tiempo de Espera 3<br>)0 | ACEPTAR |  |   |
| Borrar todo<br>Transferir<br>Abrir<br>Grabar<br>Ejecutar<br>Salir |                                | Etapa                                 |                                 |         |  |   |
| -                                                                 |                                |                                       | Configuración                   | etapa.  |  |   |
|                                                                   |                                |                                       |                                 |         |  | 6 |
| Integr                                                            | ador                           |                                       |                                 |         |  |   |

### 7. Divergencia en O:

| Borrar todo<br>Transferir<br>Abrir<br>Grabar<br>Ejecutar<br>Salir                          | Número de Ramas                                                                                                    |                                 |
|--------------------------------------------------------------------------------------------|----------------------------------------------------------------------------------------------------|---------------------------------|
|                                                                                            | Número de Ramas, Divergencia en O.                                                                                                    |                                 |
| Permite dividir el Grafcet el<br>ejecutará la rama que cump<br>implementarla se arrastra e | n varias ramas, cada una condicionada por una 1<br>pla primero con la transición correspondiente. P<br>el icono "Divergencia en O" hasta el área de tral | transición. Se<br>'ara<br>bajo. |
| En el momento de ubicar la<br>llamada "Número de Rama<br>cantidad de ramas que se c        | a Divergencia en el área de trabajo aparecerá un<br>as" (ver figura 8). Usando el control numérico de<br>quieren programar.                              | a ventana<br>eterminamos la     |

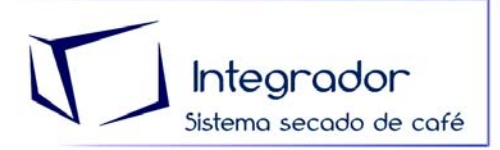

En cada ramal se debe colocar una transición (ver figura 9), las cuales se evaluarán para determinar cual rama se ejecutará al ser validada la transición correspondiente. Para cerrar la Divergencia se debe arrastrar el icono "Convergencia en O" de la barra de herramientas hacia el área de trabajo al final de las ramas (ver figura 9).

PRACTICAS LIBRES

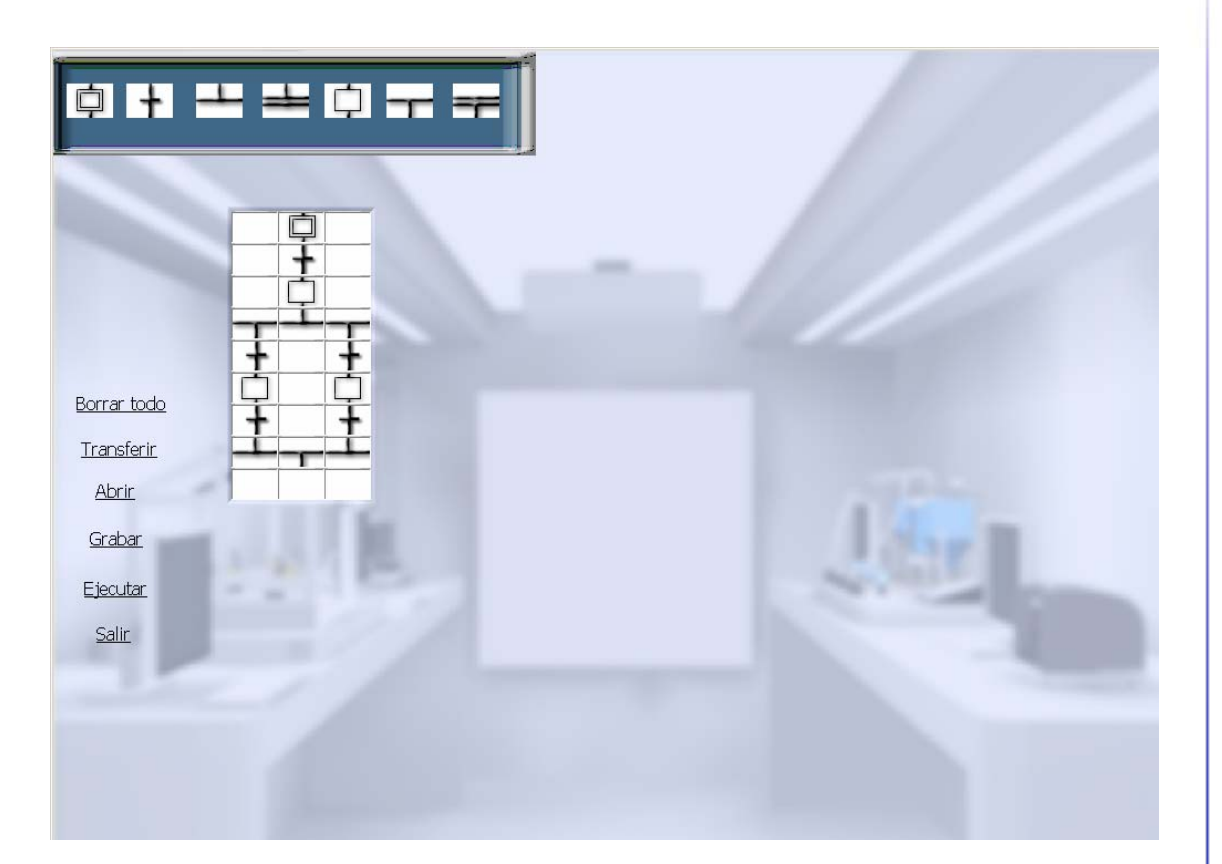

Apariencia de Divergencia en O con dos ramas.

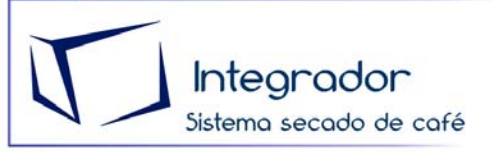

#### 8. Divergencia en Y:

| Ŧ                                 |                 |                                                                                                    |
|-----------------------------------|-----------------|----------------------------------------------------------------------------------------------------|
| <u>Borrar todo</u>                | Número de Ramas |                                                                                                    |
| <u>Transferir</u><br><u>Abrir</u> |                 | and the second second                                                                                                    |
| <u>Grabar</u>                     | ACEPTAR         | Sag T                                                                                                    |
| Ejecutar                          |                 | Contraction of the local division of the local division of the loc |
| Salir                             |                 |                                                                                                    |
| and the first                     |                 |                                                                                                    |
|                                   |                 |                                                                                                    |
|                                   |                 |                                                                                                    |

Número de Ramas, Divergencia en Y.

Al arrastrar el icono "Divergencia en Y" de la barra de herramientas al área de trabajo aparecerá una ventana llamada "Número de Ramas" (ver figura 10), usando el control numérico determinamos la cantidad de ramas que se ejecutarán. Previamente se debe colocar una transición para validar la Divergencia.

Las ramas se ejecutarán simultáneamente hasta encontrar una "Convergencia en Y". La "Convergencia en Y" se arrastra desde la barra de herramientas sobre el área de trabajo al final de las ramas para cerrarla (ver figura 11). Para continuar con una Etapa después del cierre de la Divergencia es necesario colocar una transición para validarla (Ver figura 11).

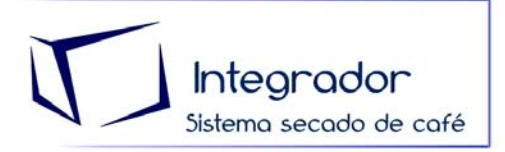

# PEACTICAS LIDEES

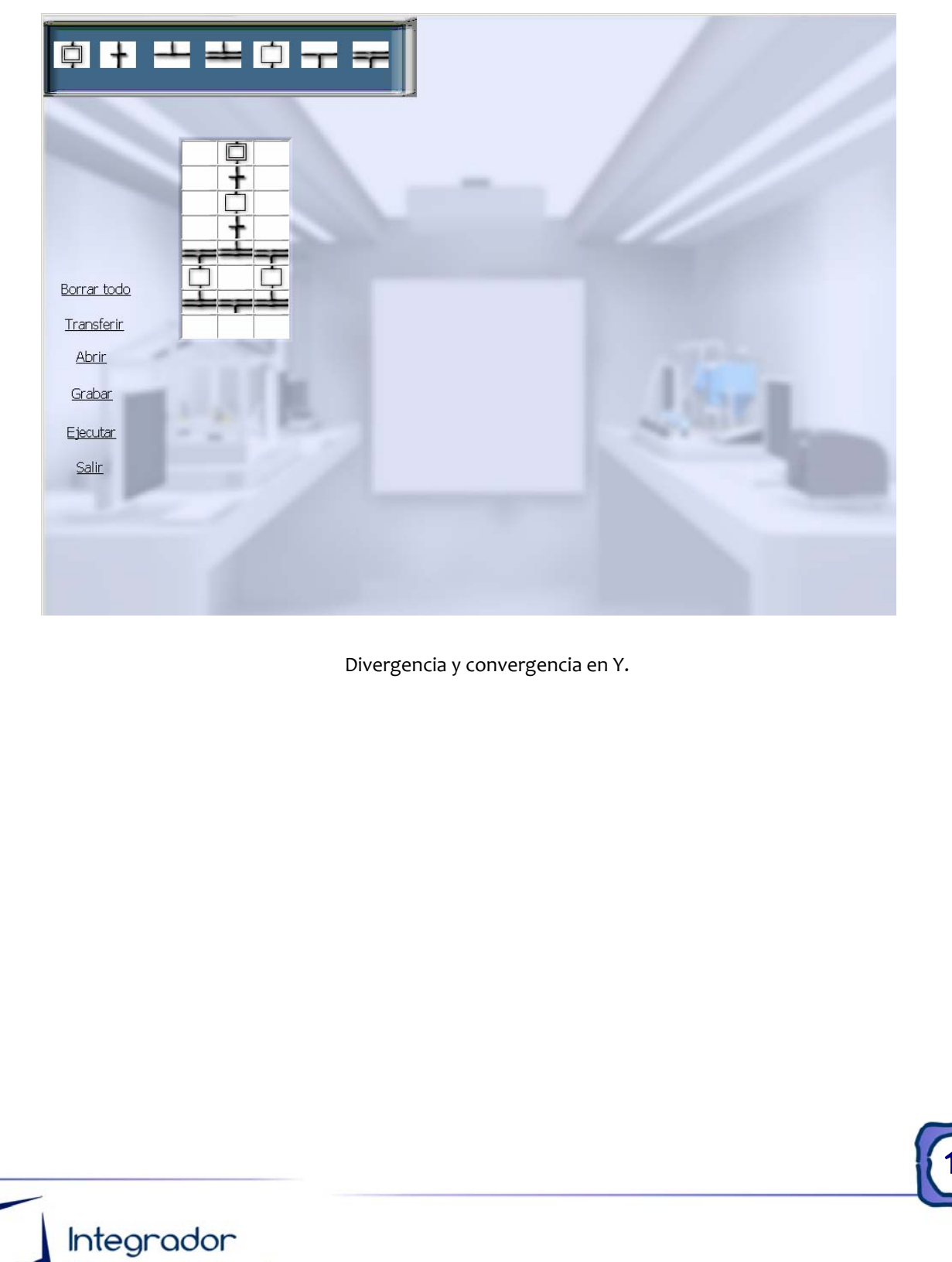

Sistema secado de café